# **Procedure to Register Licenses for Cisco Ultra Reliable Wireless Backhaul (CURWB) Devices**

# Contents

Introduction Pre-requisites: Steps to obtain the licenses:

# Introduction

This document describes the steps needed to get the PAK registered and obtain the licenses for the legacy CURWB (formerly Fluidmesh) radios.

## **Pre-requisites:**

Before you start, you would need the following information to be available. It can be obtained from your Account Manager or Partner. The information may also be available in the eDelivery (Software License Claim Certificate) document that was provided when the order was placed.

Cisco Sales Order Number Cisco PO number Product Authorization Key (PAK) PAK Identification Number (PIN)

Sample Software License Claim Certificate:

**Software License Claim Certificate** 

### Dear Customer,

Thank you for your purchase of Cisco Software and/or Licenses. The information in this document is needed to claim your license. Retain this document for your records.

### **Registration Information**

- 1. Log on to http://www.cisco.com/go/license and follow the registration instructions to obtain the license authorization key/file.
- 2. The Product Authorization Key (PAK) number(s) and PIN found below are required for the registration process.

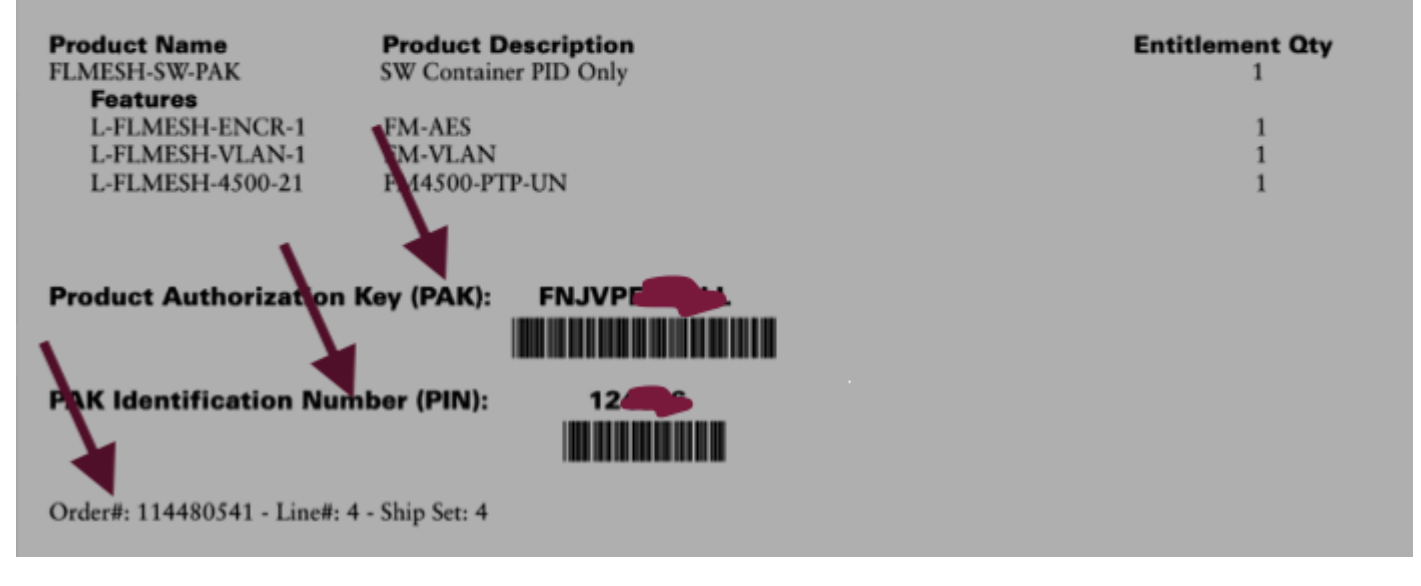

### Steps to obtain the licenses:

1. A valid CCO ID is needed to proceed further. Login to the â€<u>Cisco Software Portal</u>â€<sup>TM</sup> and follow the steps under â€<sup>T</sup>Traditional Licensesâ€<sup>TM</sup> to register the PAKs.

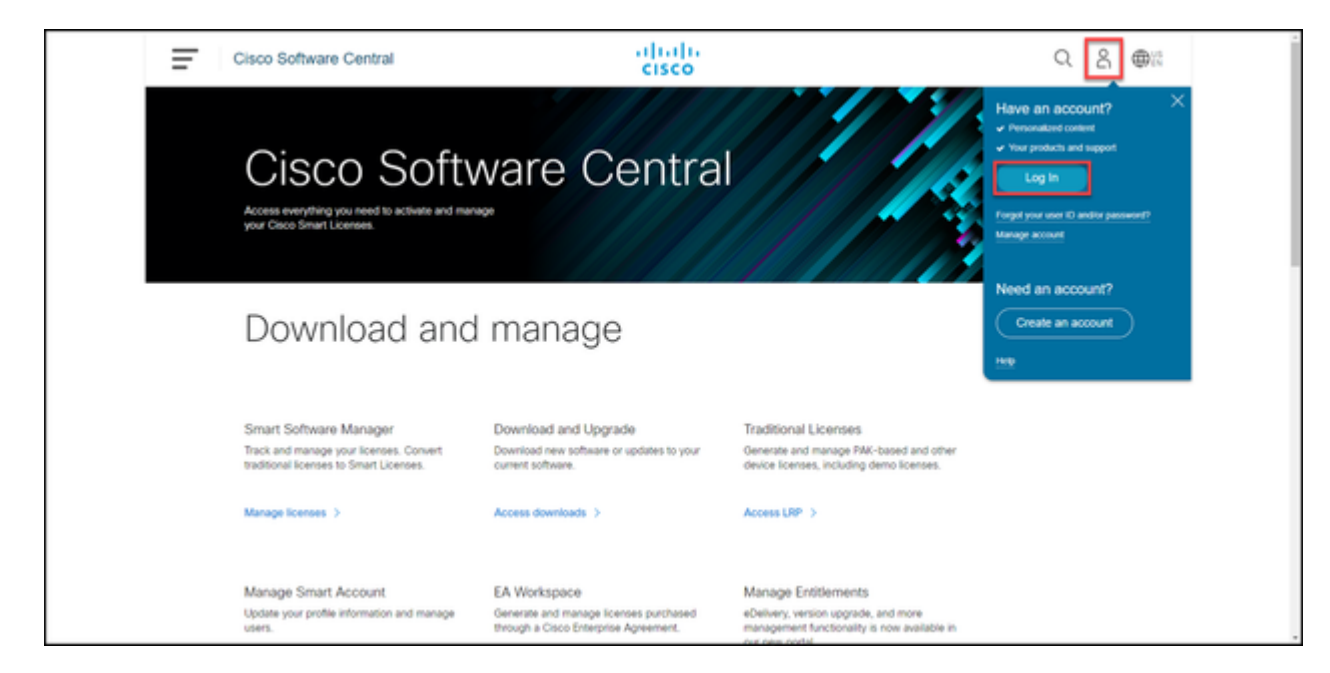

2. Under the Traditional licenses section, click on  $\hat{a} \in Access LRP \hat{a} \in TM$ . Click  $\hat{a} \in Get Licenses \hat{a} \in TM$  and use the PAK and PIN information to add the licenses to your account and follow the steps to get the status of all the PAKs to FULFILLED.

| Ŧ | Cisco Software Centr                         | al                    | cis                             | ilii<br>co                           |             |            | Q            | 0 | ⊕ <sup>US</sup><br>EN |
|---|----------------------------------------------|-----------------------|---------------------------------|--------------------------------------|-------------|------------|--------------|---|-----------------------|
|   | Tools & Resources<br>Product License F       | Registration          |                                 |                                      |             | Feedback H | olp Settings |   |                       |
|   | Show Smart Account : PAKs or Tokens Licenses | Devices Transacti     | Virtu                           | al Account:                          |             | -          | Guide Me >   |   |                       |
|   | Get Licenses 👻 Add New PAKs/                 | Tokens Smart Accounts | <ul> <li>Manage Paks</li> </ul> | Export to CSV Show Filter            |             | Licenses   |              |   |                       |
|   | PAK/Token                                    | Virtual Account       | Order Number                    | Product                              | Status      | Used       | Available    |   |                       |
|   | FPC      Family: Identity Services Engl      | -                     | 0                               | ISE PLS Term License<br>SKU:         | UNFULFILLED | 0          | 50           |   |                       |
|   | FP4 ③<br>Family: Cisco Unified Commu         | -                     | 0                               | UCMPAK<br>SKU:                       | UNFULFILLED | 0          | 1            |   |                       |
|   |                                              |                       |                                 | UC Manager Basic 11.x License<br>SKU | UNFULFILLED | 0          | 40           |   |                       |
|   | FPP     Family: Cisco Unified Commu.         | -                     | 0                               | UCMPAK<br>SRU                        | UNFULFILLED | 0          | 1            |   |                       |
|   |                                              |                       |                                 | UC Manager Enhanced 11.x L<br>SKU    | UNFULFILLED | 0          | 15           |   |                       |
|   | FPP O<br>Family: ASA AnyConnect Ter          | -                     | 0                               | Cisco AnyConnect Plus Term<br>SKU    | CONVERTED   | 100        | 0            |   |                       |
|   | - FPA ()                                     | -                     | 0                               | ISE BASE Term License                | 0.000       | 60         | 0            |   |                       |

| Ŧ | Cisco Software Centra                        | al                   | ilii<br>cis         | ilii<br>co                            |             |                  | Q            | 0 | ⊕ <sup>US</sup><br>EN |
|---|----------------------------------------------|----------------------|---------------------|---------------------------------------|-------------|------------------|--------------|---|-----------------------|
|   | Tools & Resources<br>Product License F       | Registration         |                     |                                       |             | Feedback H       | elp Settings |   |                       |
|   | Show Smart Account : PAKs or Tokens Licenses | Devices Transact     | Virtu tions History | al Account:                           |             | Ÿ                | Ouide Me >   |   |                       |
|   | Get Licenses 👻 Add New PAKs/                 | Tokens Smart Account | s 👻 🛛 Manage Paks 👻 | Export to CSV Show Filter             |             |                  |              |   | _                     |
|   | PAK/Token                                    | Virtual Account      | Order Number        | Product                               | Status      | Licenses<br>Used | Available    |   | •                     |
|   | FPP 5<br>Family: Cisco Unified Commu         | -                    | 0                   | UCMPAK<br>SKU:                        | FULFILLED   | 1                | 0            |   |                       |
|   |                                              |                      |                     | UC Manager Enhanced 11.x L<br>SKU     | FULFILLED   | 15               | 0            |   |                       |
|   | FPC S<br>Family: Identity Services Engl      | April 10             | 0                   | ISE PLS Term License<br>SKU:          | FULFILLED   | 50               | 0            |   |                       |
|   | FP4 5<br>Family: Cisco Unified Commu         | -                    | 0                   | UCMPAK<br>SKU:                        | UNFULFILLED | 0                | 1            |   |                       |
|   |                                              |                      |                     | UC Manager Basic 11.x License<br>SKU: | UNFULFILLED | 0                | 40           |   |                       |
|   | FPP O<br>Family: ASA AnyConnect Ter          | -                    | 0                   | Cisco AnyConnect Plus Term<br>SKU:    | CONVERTED   | 100              | 0            |   |                       |
|   | FPA                                          | -                    | 0                   | ISE BASE Term License                 | 0.000       | 60               |              |   |                       |

3. Once the PAKs for CURWB licenses are registered, it can take up to 2 business days for the order to be processed and licenses to be generated and sent to you.

4. Please create an account from the same email address on the  $\hat{a} \in \underline{CURWB Partners Portal} \hat{a} \in \mathbb{T}^{M}$  to access and use the licenses generated.

5. Once the order is processed, the licenses will be sent out via email from <u>plugins fm@cisco.com</u>. Please login to the Partners Portal after you receive the email and access the licenses under the  $\hat{a} \in \mathbb{P}$ lugins Management $\hat{a} \in \mathbb{T}^{M}$  section.

6. If you experience any issues with completing the steps above, please open a TAC service request for assistance.